# Aktivieren Sie die Verschlüsselungskonfiguration auf dem CUCM.

## Inhalt

Einführung Hintergrundinformationen Übersicht über die Funktionen der verschlüsselten Konfiguration Verschlüsselte Konfigurationsfunktion aktivieren Fehlerbehebung

## Einführung

In diesem Dokument wird die Verwendung verschlüsselter Konfigurationstelefondateien auf dem Cisco Unified Communications Manager (CUCM) beschrieben.

## Hintergrundinformationen

Die Verwendung verschlüsselter Konfigurationsdateien für Telefone ist eine optionale Sicherheitsfunktion, die im CUCM verfügbar ist.

Sie müssen den CUCM-Cluster nicht im gemischten Modus ausführen, damit dieses Feature ordnungsgemäß funktioniert, da die CAPF-Zertifikatsinformationen (Certificate Authority Proxy Function) in der ITL-Datei (Identity Trust List) enthalten sind.

**Hinweis**: Dies ist der Standardspeicherort für alle CUCM-Versionen 8.x und höher. Bei CUCM-Versionen vor Version 8.x müssen Sie sicherstellen, dass der Cluster im gemischten Modus ausgeführt wird, wenn Sie diese Funktion verwenden möchten.

### Übersicht über die Funktionen der verschlüsselten Konfiguration

In diesem Abschnitt wird der Prozess beschrieben, der durchgeführt wird, wenn innerhalb des CUCM verschlüsselte Konfigurationstelefon-Dateien verwendet werden.

Wenn Sie diese Funktion aktivieren, das Telefon zurücksetzen und die Konfigurationsdatei herunterladen, erhalten Sie eine Anfrage für die Datei mit der Erweiterung **.cnf.xml.sgn**:

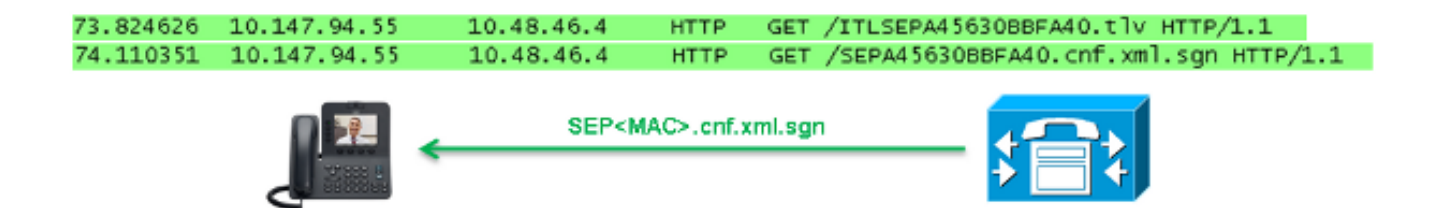

Nachdem die verschlüsselte Konfigurationsfunktion auf dem CUCM aktiviert wurde, generiert der TFTP-Dienst keine vollständige Konfigurationsdatei mehr mit der Erweiterung **.cnf.xml.sgn**. Stattdessen wird die Teilkonfigurationsdatei generiert, wie im nächsten Beispiel gezeigt.

**Hinweis**: Wenn Sie diese Methode zum ersten Mal verwenden, vergleicht das Telefon den MD5-Hash des Telefonzertifikats in der Konfigurationsdatei mit dem MD5-Hash des LSC (Locally Significant Certificate) oder der MIC (Manufacturing Installed Certificates).

```
HTTP/1.1 200 OK
Content-length: 759
Cache-Control: no-store
Content-type: */*
<fullConfig>False</fullConfig>
<loadInformation>SIP75.9-3-1SR2-1S</loadInformation>
<ipAddressMode>0</ipAddressMode>
<capfAuthMode>0</capfAuthMode>
<capfList>
<capf>
<phonePort>3804</phonePort>
<processNodeName>10.48.46.4</processNodeName>
</capfList>
```

</device>

Wenn das Telefon ein Problem identifiziert, versucht es, eine Sitzung mit dem CAPF zu initiieren, es sei denn, der CAPF-Authentifizierungsmodus stimmt mit *den Authentifizierungszeichenfolgen überein*. In diesem Fall müssen Sie die Zeichenfolge manuell eingeben. Folgende Probleme kann das Telefon identifizieren:

- Der Hash stimmt nicht überein.
- Das Telefon enthält kein Zertifikat.
- Der MD5-Wert ist leer (wie im vorherigen Beispiel).

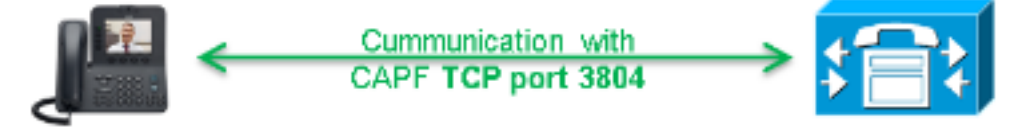

**Hinweis**: Das Telefon initiert standardmäßig eine Transport Layer Security (TLS)-Sitzung mit dem CAPF-Service an Port 3804.

Das CAPF-Zertifikat muss für das Telefon bekannt sein. Daher muss es entweder in die Datei ITL oder CTL (Certificate Trust List) aufgenommen werden (wenn der Cluster im gemischten Modus ausgeführt wird).

| 76.804108 | 10.147.94.55 | 10.48.46.4   | TCP   | 51292 > cisco-com-capf [ACK] seg=1 Ack=1 win=5840 Len=0 TSV=159397051 TSER=162819875    |
|-----------|--------------|--------------|-------|-----------------------------------------------------------------------------------------|
| 76.805662 | 10.147.94.55 | 10.48.46.4   | TLSV1 | client Hello                                                                            |
| 76.805690 | 10.48.46.4   | 10.147.94.55 | TCP   | cisco-com-capf > 51292 [ACK] seg=1 Ack=55 win=5792 Len=0 TSV=162819927 TSER=159397051   |
| 76.805866 | 10.48.46.4   | 10.147.94.55 | TLSV1 | server Hello, Certificate, server Hello Done                                            |
| 76.855825 | 10.147.94.55 | 10.48.46.4   | TCP   | 51292 > c1sco-com-capf [ACK] seg=55 Ack=720 win=7280 Len=0 TSV=159397056 TSER=162819927 |
| 76.864878 | 10.147.94.55 | 10.48.46.4   | TLSV1 | Client Key Exchange, Change Cipher Spec, Encrypted Mandshake Message                    |
| 76.870861 | 10.48.46.4   | 10.147.94.55 | TLSV1 | Change Cipher Spec, Encrypted Handshake Message                                         |
| 76.871012 | 10.48.46.4   | 10.147.94.55 | TLSM. | Application pata, Application pata                                                      |

Nachdem die CAPF-Kommunikation eingerichtet wurde, sendet das Telefon Informationen zum verwendeten LSC oder MIC an die CAPF. Die CAPF extrahiert dann den öffentlichen Telefonschlüssel aus der LSC oder MIC, generiert einen MD5-Hash und speichert die Werte für den öffentlichen Schlüssel und den Zertifikatshash in der CUCM-Datenbank.

admin:run sql select md5hash,name from device where name='SEPA45630BBFA40' md5hash name

----- -----

6e566143c1c14566c9da943d949a79c8 SEPA45630BBFA40

Nachdem der öffentliche Schlüssel in der Datenbank gespeichert wurde, wird das Telefon zurückgesetzt und eine neue Konfigurationsdatei angefordert. Das Telefon versucht erneut, die Konfigurationsdatei mit der Erweiterung **cnf.xml.sgn** herunterzuladen.

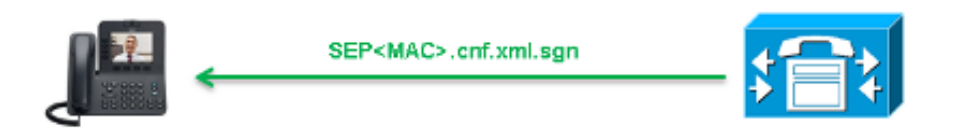

128.078706 10.147.94.55 10.48.46.4 HTTP GET /SEPA45630BBFA40.cnf.xml.sgn HTTP/1.1

```
HTTP/1.1 200 OK
Content-length: 759
Cache-Control: no-store
Content-type: */*
<fullConfig>False</fullConfig>
<loadInformation>SIP75.9-3-1SR2-1S</loadInformation>
<ipAddressMode>0</ipAddressMode>
<capfAuthMode>0</capfAuthMode>
<capfList>
<capf>
<phonePort>3804</phonePort>
<processNodeName>10.48.46.4</processNodeName>
</capf}
</capfList>
```

#### </device>

Das Telefon vergleicht das **cerHash** erneut, und wenn es das Problem nicht erkennt, lädt es die verschlüsselte Konfigurationsdatei mit der Erweiterung **.cnf.xml.enc.sgn herunter**.

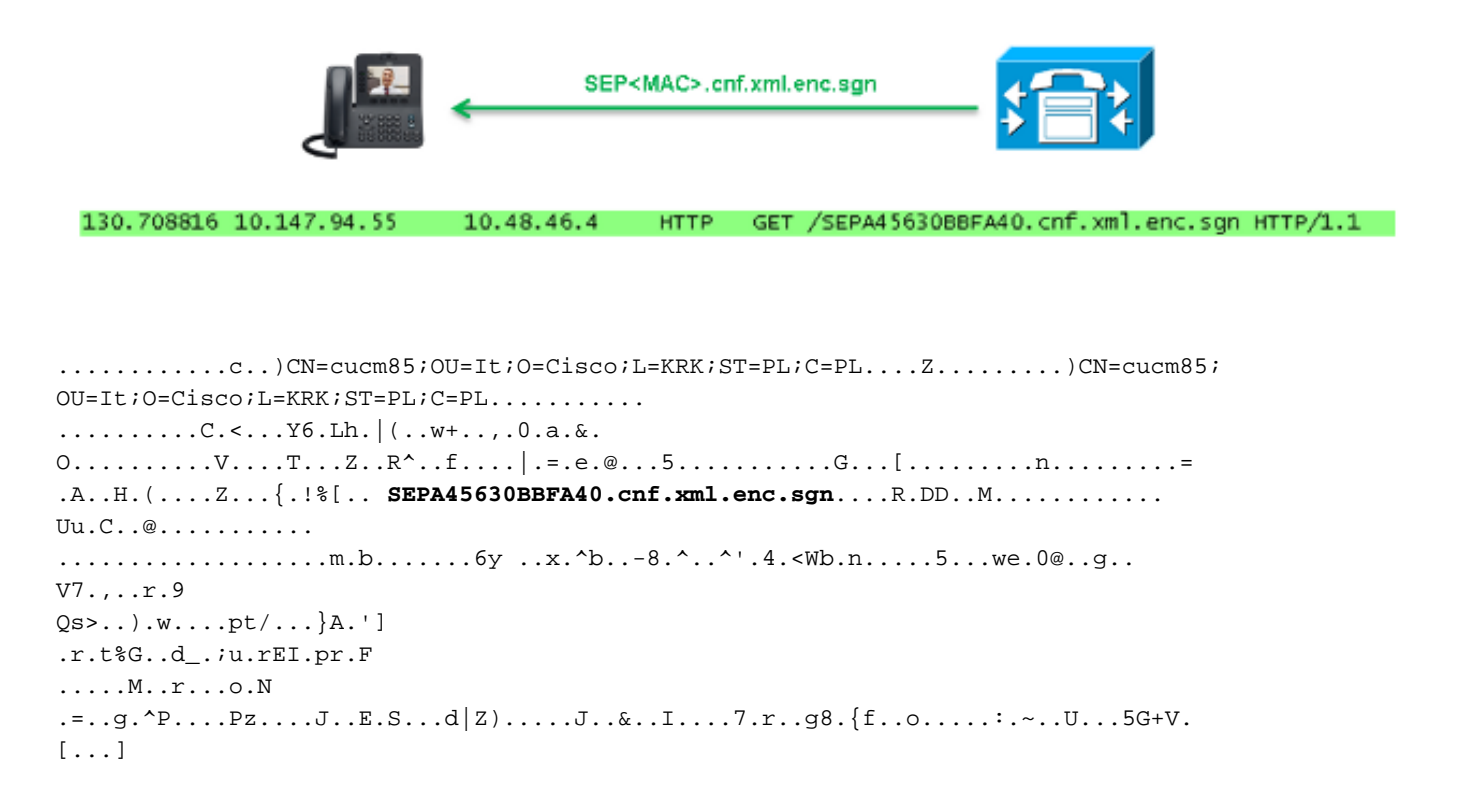

## Verschlüsselte Konfigurationsfunktion aktivieren

Um die verschlüsselten Konfigurationstelefondateien zu aktivieren, müssen Sie ein neues (oder ein aktuelles) Telefon-Sicherheitsprofil erstellen und es dem Telefon zuweisen. Gehen Sie wie folgt vor, um die verschlüsselte Konfigurationsfunktion des CUCM zu aktivieren:

 Melden Sie sich bei der CUCM-Verwaltungsseite an, und navigieren Sie zu System > Security > Phone Security Profile:

| Security •                | Certificate                  |
|---------------------------|------------------------------|
| Application Server        | Phone Security Profile       |
| Licensing •               | SIP Trunk Security Profile   |
| Geolocation Configuration | CUMA Server Security Profile |

2. Kopieren Sie einen aktuellen oder erstellen Sie ein neues Telefonsicherheitsprofil, und aktivieren Sie das Kontrollkästchen **TFTP Encrypted Config** (Verschlüsselte Konfiguration für TFTP):

| Phone Security Profile Configuration    |                                                                                                  |  |  |  |  |  |
|-----------------------------------------|--------------------------------------------------------------------------------------------------|--|--|--|--|--|
| Save                                    |                                                                                                  |  |  |  |  |  |
| - Status                                |                                                                                                  |  |  |  |  |  |
| i Status: Ready                         |                                                                                                  |  |  |  |  |  |
| Phone Security Profile Information      |                                                                                                  |  |  |  |  |  |
| Product Type:                           | Cisco 7942                                                                                       |  |  |  |  |  |
| Device Protocol:                        | P                                                                                                |  |  |  |  |  |
| Name*                                   | Cisco 7942 - Standard SCCP Encrypted Config                                                      |  |  |  |  |  |
| Description                             | Cisco 7942 - Standard SCCP Encrypted Config                                                      |  |  |  |  |  |
| Device Security Mode                    | Non Secure                                                                                       |  |  |  |  |  |
| TFTP Encrypted Config                   |                                                                                                  |  |  |  |  |  |
| Phone Security Profile CAPF Information |                                                                                                  |  |  |  |  |  |
| Authentication Mode*                    | By Null String                                                                                   |  |  |  |  |  |
| Key Size (Bits)*                        | 1024                                                                                             |  |  |  |  |  |
| Note: These fields are                  | Note: These fields are related to the CAPF Information settings on the Phone Configuration page. |  |  |  |  |  |

3. Zuweisen des Profils zum Telefon:

| - Protocol Specific Information |                                                              |  |  |  |
|---------------------------------|--------------------------------------------------------------|--|--|--|
| Packet Capture Mode*            | Nene                                                         |  |  |  |
| racket captare mode             | None                                                         |  |  |  |
| Packet Capture Duration         | 0                                                            |  |  |  |
| BLF Presence Group*             | Standard Presence group                                      |  |  |  |
| Device Security Profile*        | Not Selected 🔻                                               |  |  |  |
| SUBSCRIBE Calling Search Space  | Not Selected<br>Cisco 7942 - Standard SCCP Encrypted Config  |  |  |  |
| Unattended Port                 | Cisco 7942 - Standard SCCP Non-Secure Profile                |  |  |  |
| Require DTMF Reception          | Conversar bevice remplate - nodel-independent security Prome |  |  |  |
| RFC2833 Disabled                |                                                              |  |  |  |

## Fehlerbehebung

Gehen Sie wie folgt vor, um Systemprobleme im Zusammenhang mit der verschlüsselten Konfigurationsfunktion zu beheben:

- 1. Stellen Sie sicher, dass der CAPF-Dienst aktiv ist und ordnungsgemäß auf dem Publisher-Knoten im CUCM-Cluster ausgeführt wird.
- 2. Laden Sie die Teilkonfigurationsdatei herunter, und überprüfen Sie, ob der Port und die IP-Adresse des CAPF-Services vom Telefon aus erreichbar sind.

- 3. Überprüfen Sie die TCP-Kommunikation an Port 3804 zum Publisher-Knoten.
- 4. Führen Sie den zuvor erwähnten SQL-Befehl (Structured Query Language) aus, um zu überprüfen, ob der CAPF-Dienst über Informationen zum vom Telefon verwendeten LSC oder MIC verfügt.
- 5. Wenn das Problem weiterhin besteht, müssen Sie möglicherweise zusätzliche Informationen vom System sammeln. Starten Sie das Telefon neu, und erfassen Sie folgende Informationen:

TelefonkonsolenprotokolleCisco TFTP-ProtokolleCisco CAPF-ProtokollePaketerfassungen vom CUCM und vom Telefon aus

Weitere Informationen zum Ausführen von Paketerfassungen vom CUCM und vom Telefon finden Sie in diesen Ressourcen:

- Erfassen von CUCM-Traces vom CUCM 8.6.2 für einen TAC-SR
- Paketerfassung auf dem Appliance-Modell Unified Communications Manager
- Erfassen von Paketen über ein Cisco IP-Telefon

In den Protokollen und Paketerfassungen müssen Sie sicherstellen, dass der in den vorherigen Abschnitten beschriebene Prozess ordnungsgemäß funktioniert. Stellen Sie insbesondere sicher, dass:

- Das Telefon lädt die Teilkonfigurationsdatei mit den richtigen CAPF-Informationen herunter.
- Das Telefon verbindet sich über TLS mit dem CAPF-Service, und die Informationen über das LSC oder MIC werden in der Datenbank aktualisiert.
- Das Telefon lädt die vollständige verschlüsselte Konfigurationsdatei herunter.